# 全国人力资源和社会保障政务服务平台

# 外专系统用户操作手册(简易版)

外专系统包括外国专家项目管理信息系统、外国人来华工作管理 服务系统。自 2024 年 6 月 3 日起,外专系统已被集成到全国人力资 源和社会保障政务服务平台(以下简称"全国人社政务服务平台")。 为方便您使用,本文档列出了登录、找回用户名、找回密码等具体操 作流程。可参照本文档,完成相关操作。 目录

| -, | 登录                 | 3  |
|----|--------------------|----|
| 二、 | 忘记密码、忘记用户名         | 5  |
| 2. | 1法人用户"忘记密码""忘记用户名" | 5  |
| 2. | 2个人用户"忘记密码"        | 10 |
| 三、 | 法人用户授权个人用户办理业务     | 17 |
| 四、 | 常见问题               | 21 |

#### 一、登录

访问"全国人社政务服务平台"网址: <u>https://www.12333.gov.cn</u>。 点击"登录"按键,进入登录页面。

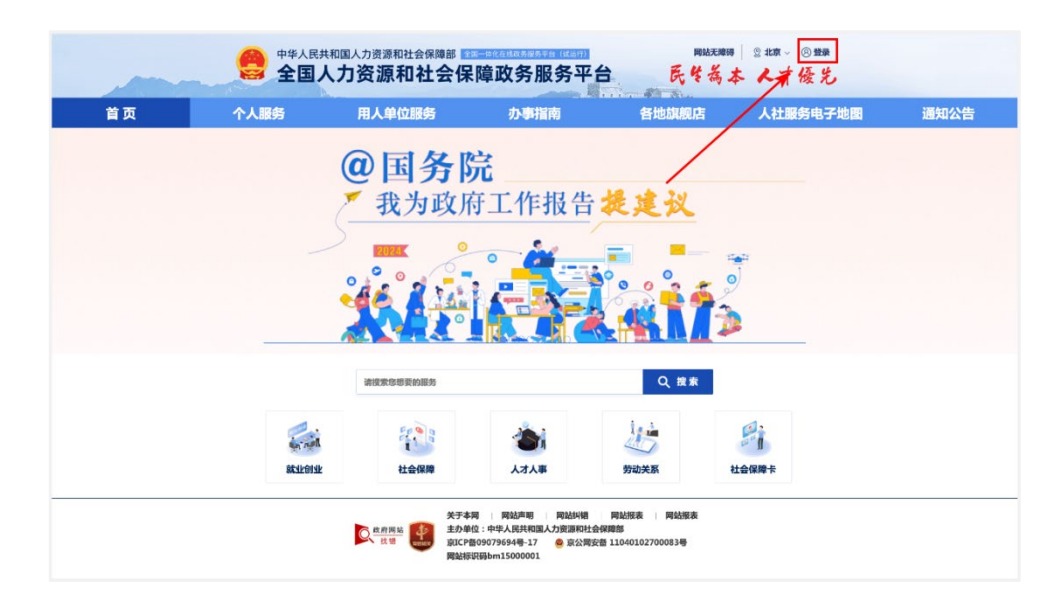

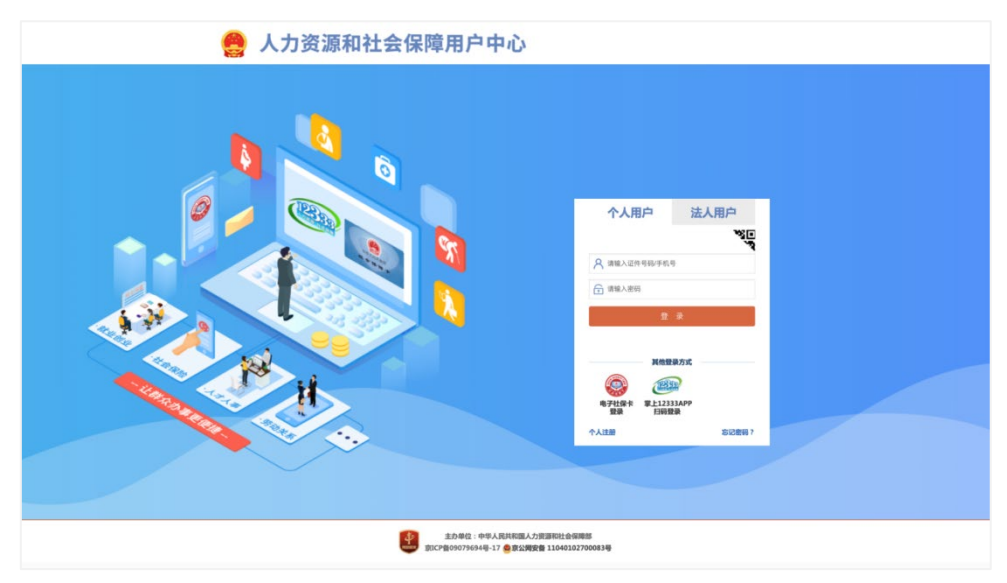

选择用户类型(个人用户、法人用户)并输入账号、密码后,登 入全国人社政务服务平台。其中,个人用户使用**手机号或身份证号+** 密码登录,法人用户使用**用户名+密码**登录。 原已在科技部政务服务平台、外国专家项目管理信息系统注册的 法人用户,请在登录前通过"忘记密码"功能重置密码。若忘记用户 名,请通过"忘记用户名"功能,找回用户名后重置密码。具体操作 见"2.1 法人用户'忘记密码''忘记用户名'"。

原已在科技部政务服务平台、外国专家项目管理信息系统注册的 个人用户,请在登录前通过"忘记密码"-"重置登录密码"功能重置 密码。具体操作见"2.2 个人用户'忘记密码'"。

#### 二、忘记密码、忘记用户名

忘记密码、忘记用户名时,可通过相应功能找回用户名或重置密码。

### 2.1 法人用户"忘记密码""忘记用户名"

法人用户可以通过"全国人社政务服务平台"找回密码和用户名。

#### 2.1.1 法人用户重置密码

第一步,点击"登录"。

|    | 会 中华人民共<br>全国人 | 和国人力资源和社会保障部 🖬                                                                                                    | 障政务服务平                                              | 网站<br>后 民华者                               | 18## 2 #læ~ ②亜東<br>美本 人才優先 |      |
|----|----------------|----------------------------------------------------------------------------------------------------|-----------------------------------------------------|-------------------------------------------|----------------------------|------|
| 首页 | 个人服务           | 用人单位服务                                                                                                    | 办事指南                                                | 各地旗舰店                                     | 人社服务电子地图                   | 通知公告 |
|    |                | <ul> <li>④国务的</li> <li>我为政府</li> <li>③</li> <li>○</li> <li>○</li></ul> | <b>完</b><br>守工作报告                                   | <b>提建议</b>                                |                            |      |
|    |                | 请搜索您想要的服务                                                                                                    |                                                     | Q搜索                                       |                            |      |
|    | SK-TF SIATE    | 社会保障                                                                                                    |                                                     | 劳动关系                                      | 社会保護卡                      |      |
|    |                | 文<br>広<br>府<br>時<br>は<br>新<br>開<br>は<br>市<br>開<br>は<br>の<br>開<br>は<br>の<br>開<br>は<br>の<br>単<br>の<br>単<br>の<br>年<br>の<br>単<br>の<br>和<br>の<br>に<br>P<br>の<br>和<br>の<br>の<br>一<br>の<br>の<br>一<br>の<br>の<br>一<br>の<br>の<br>一<br>の<br>の<br>一<br>の<br>の<br>一<br>の<br>の<br>一<br>の<br>の<br>一<br>の<br>の<br>の<br>の<br>の<br>の<br>の<br>の<br>の<br>の<br>の<br>の<br>の                                                                                                    | 司   岡站声明   岡站纠错<br>立:中华人民共和国人力资源和社<br>109079694号-17 | 网站报表   网站报表<br>会保障部<br>安备 11040102700083号 |                            |      |

第二步,点击"忘记密码"。

| 人力资源和社会保障用户中心 |                         |
|---------------|-------------------------|
|               |                         |
|               | <u>Дайдала</u>          |
|               | IAALER LECONT JEICHPE ? |

第三步,输入账号、企业名称、统一社会信用代码,点击"下一步"。

| 全国─体化花 人力资 | <sup>王线政务服务平台</sup><br>源和社会保障         | 章部用户中                               | 心                                         |                                    |  |
|------------|---------------------------------------|-------------------------------------|-------------------------------------------|------------------------------------|--|
| 忘记密码       |                                       |                                     |                                           |                                    |  |
|            | 1 1 1 1 1 1 1 1 1 1 1 1 1 1 1 1 1 1 1 | 2 手机校验                              | 设置新密码                                     | <br>完成                             |  |
|            | 提示:如果用户提供的注册信息不<br>服务平台有权对用户信息的合法性    | 合法、不真实、不准确的,<br>」真实性和有效性进行审核<br>构进行 | 用户需承担因此引起的相应责任<br>,并将用户提供的信息与法律法<br>(实名验证 | 及后果,人力资源和社会保障政务<br>现允许的机构或政府机关授权的机 |  |
|            | *账号                                   | : 请输入账号                             |                                           |                                    |  |
|            | *企业名利                                 | : 请输入单位名称                           |                                           |                                    |  |
|            | <mark>*统一</mark> 社会信用代码               | : 请输入统一社会信用代                        | 码                                         |                                    |  |
|            |                                       | - 不                                 | 步取消                                       |                                    |  |
|            |                                       |                                     |                                           |                                    |  |
|            |                                       |                                     |                                           |                                    |  |
|            | THE REF.                              | 主办单位:中华人国<br>京ICP备09079694号-17      | 共和国人力资源和社会保障部                             | 183릏                               |  |

第四步,输入手机号码、手机验证码,点击"下一步"。

若忘记账号绑定的手机号,可通过提交相关证明材料重置手机号 码。

| 0                | 0            |       | 0  |  |
|------------------|--------------|-------|----|--|
| 验证账号             | 手机校验         | 设置新密码 | 完成 |  |
|                  | ● 手机校验       |       |    |  |
| •手机 <del>-</del> |              |       |    |  |
|                  | 通过格式校验!      |       |    |  |
|                  | 忘记手机号?请"点击此如 | "找回   |    |  |
| *手机验证6           | 9:           | 2秒再获取 |    |  |
|                  | 下一步          | 取消    |    |  |

第五步,验证完成,会提示当前用户账号,输入新密码、确认密码,点击"下一步并跳转至政务服务平台"。

| 忘记密码 |           |               |                     |     |  |
|------|-----------|---------------|---------------------|-----|--|
|      | 0<br>MURH | (C)           | 0                   | - O |  |
|      |           |               |                     |     |  |
|      | 1         | 多正在重置账号密码,当前账 | 号的用户名为:Ylz123456789 |     |  |
|      | * 第方把 5   | · 密码需要包含大小写字: | 母、数字,且长度8到20        |     |  |
|      | "确认密有     | · 请再次输入密码     |                     |     |  |

#### 2.1.2 法人用户找回用户名

第一步,点击"忘记用户名"。

| 🤮 人力资源和社会保障用户中心                                        |                                                                                                    |
|--------------------------------------------------------|----------------------------------------------------------------------------------------------------|
|                                                        | 个人用户         法人用户           只 用户名            () 用户名            () 用户名            () 用户名            () 用户名            () 用户名            () 用户名            () 用户名            () 日日名            () 日日名 |
|                                                        | <b>メモデモ 1</b><br>減入12月 割に定時 (割に2月小名 1                                                                                                    |
| 3.5-60: + 44-ARABISAAJ<br>812-600027543-88, 12 & BUSBE | 教護和社会保護部<br>第 11040102700053章                                                                                                    |

第二步, 输入企业名称、统一社会信用代码。

| *企业名     | ¥: 请输入单位名称     |
|----------|----------------|
| *皖一社会信用代 | i: 请输入统一社会信用代码 |
|          | 下一步 取用         |
|          |                |

第三步,获取当前用户的用户名,点击"下一步"跳转到登录页面。

| <u>忘记用户名</u><br><u>単前限号的用户名为: Yi <b>1005</b></u> |       | <sup>₅≖</sup><br><b>上会保障部用户中心</b> |
|--------------------------------------------------|-------|-----------------------------------|
| <u>あ記用户名</u><br>高前張号的用户名为:Y. 100056              |       |                                   |
| 脑前联有的用户名为:YIII ===56<br>下一步                      | 忘记用户名 |                                   |
| 下一步                                              |       | 当前账号的用户名为:Yii 66                  |
|                                                  |       | 下一步                               |

#### 2.1.3 法人用户重置手机号

第一步,点击"登录"。

|    |             | □国人力资源和社会保障部<br>力资源和社会保 | 障政务服务平            | 白 民华為          | 瞬 ◎#ā~ <mark>⑧璽栗</mark><br>本 人才優先 |      |
|----|-------------|-------------------------|-------------------|----------------|-----------------------------------|------|
| 首页 | 个人服务        | 用人单位服务                  | 办事指南              | 各地旗舰店          | 人社服务电子地图                          | 通知公告 |
|    |             | <b>@国务</b>              | <b>完</b><br>守工作报告 | 提建议<br>        |                                   |      |
|    | State State |                         |                   | Q ##<br>900×55 | Elemet                            |      |

第二步,点击"忘记密码"。

| 🤗 人力资源和社会保障用户中心 |                                                                                                    |
|-----------------|----------------------------------------------------------------------------------------------------|
|                 | 个人用户 法人用户     法人用户     ペ     ペ     ペ     ペ     ペ     ペ     ペ     ペ     ペ     ペ     ペ     ペ     ペ     ペ |
|                 |                                                                                                    |
|                 | 11-05/88/8<br>401027200318                                                                             |

第三步,输入账号、企业名称、统一社会信用代码,点击"下一步"。

| 忘记密码 |                                        |                                      |                                        |                                    |  |
|------|----------------------------------------|--------------------------------------|----------------------------------------|------------------------------------|--|
|      | 0<br>8089                              | 2                                    |                                        |                                    |  |
| I    | 皇示:如果用户提供的注册信息不合)<br>服务平台有权对用户信息的合法性、1 | 去、不真实、不准确的,用<br>真实性和有效性进行审核,<br>构进行: | 户需承担因此引起的相应责任<br>井将用户提供的信息与法律法<br>实名验证 | 及后果,人力资源和社会保障政务<br>规允许的机构或政府机关授权的机 |  |
|      | *账号:                                   | 请输入账号                                |                                        |                                    |  |
|      | *企业名称:                                 | 请输入单位名称                              |                                        |                                    |  |
|      | *统一社会信用代码:                             | 请输入统一社会信用代码                          | ц.                                     |                                    |  |
|      |                                        | 下一步                                  | 步 取消                                   |                                    |  |
|      |                                        |                                      |                                        |                                    |  |
|      |                                        |                                      |                                        |                                    |  |

第四步,找到"忘记手机号?请'点击此处'找回"进入重置手 机号界面。

| 忘记密码         |                            |            |                |  |
|--------------|----------------------------|------------|----------------|--|
| 1<br>Milling | <b>2</b><br>手机校验           | 3<br>设置新密码 | <b>④</b><br>完成 |  |
|              | ● 手机校验                     |            |                |  |
| *手机          | 5: <b>.</b>                |            |                |  |
|              | 通过格式校验!<br>忘记手机号?请"点击此处"找回 | I          |                |  |
| *手机验证6       | 8:                         | 2秒再获取      |                |  |
|              | 下一步                        | 取消         |                |  |
|              |                            |            |                |  |

第五步,填入企业名称、企业统一社会信用代码、手机号,并提 交营业执照、法人身份证照片(人像面、国徽面)、手机号证明材料 (例如:企业或单位开具的证明书、运营商开具的实名认证证明、手 机号码缴费发票等)。

| 96196         201.           TERRANINA<br>BARREN: RELARING AREA, BREMIELEMMENT, BREMIELEMMENTER<br>BARREN: RELARING AREA, BREMIELEMMENT, BREMIELEMMENTER<br>BARREN: RELARING AREA, BREMIELEMMENT, BREMIELEMMENTER<br>BARREN: RELARING AREA, MERCHANNIN, BREMIELEMMENTER<br>BARREN: RELARING AREA, MERCHANNIN, BREMIELEMMENTER<br>BARREN AREA, MERCHANNIN, BREMIELEMMENTER<br>BARREN AREA, MERCHANNIN, BREMIELEMMENTER<br>BARREN AREA, MERCANNIN, BREMIELEMMENTER<br>BARREN AREA, MERCANNIN, BREMIELEMMENTER<br>BARREN AREA, MERCANNIN, BREMIELEMMENTER<br>BARREN AREA, MERCANNIN, BREMIELEMMENTER<br>BARREN AREA, MERCANNIN, BREMIELEMMENTER<br>BARREN AREA, MERCANNIN, BREMIELEMMENTER<br>BARREN AREA, MERCANNIN, BREMIELEMMENTER<br>BARREN AREA, MERCANNIN, BREMIELEMMENTER<br>BARREN AREA, MERCANNIN, BREMIELEMMENTER<br>BARREN AREA, MERCANNIN, BREMIELEMMENTER<br>BARREN AREA, MERCANNIN, BREMIELEMMENTER<br>BARREN AREA, MERCANNIN, BREMIELEMMENTER<br>BARREN AREA, MERCANNIN, BREMIELEMMENTER<br>BARREN AREA, MERCANNIN, BREMIELEMMENTER<br>BARREN AREANNIN, BREMIELEMMENTER<br>BARREN AREANNIN, BREMIELEMMENTER<br>BARREN A |             | 请输入单位名称                                          | "统一社会信用代码                    | 诸输入统一社会信用代码                                  |  |
|----------------------------------------------------------------------------------------------------|-------------|--------------------------------------------------|------------------------------|----------------------------------------------|--|
| TEREPRET         AD.1874           ARREN: R.1898. NR. KRENDELSANDY, ERSPIRETARE, KNENDERRENBERGLER, SRLENBELAG, N., Pro. Pro.           SLARGER<br>RED: R.1988. NR. KRENDELSANDY, ERSPIRETARE, KNENDERRENBERGLER, SRLENBELAG, SLANDELJA, Pro. Pro.           SLARGER<br>RED: R.1988. NR. KRENDELSANDY, ERSPIRETARE, KNENDERRENBERGLER, SRLENBELAG, SLANDELJA, Pro. Pro.           SLARGER<br>RED: R.1988. AND CONTROL (SRLEND), SRLENBELAG, Pro. Pro.           SLARGER<br>RED: R.1988. AND CONTROL (SRLEND), SRLENBELAG, Pro. Pro.           SLARGER           SLARGER           AD.1987. AND CONTROL (SRLEND), SRLENBELAG, Pro. Pro.                                                                                                    | 手机号码        | (2)(6)人                                          |                              |                                              |  |
| 16.46624<br>Алд.16274<br>живао на.на.на.на.на.на.на.на.на.на.на.на.на.н                                                                                                    | 出现此此        | <b>企</b><br>点曲上传文件                               |                              | * *** 1.000* ins                             |  |
|                                                                                                    |             | award, withink the secondary and is a            | ANTINIA AND SHADOWING A 1222 | <ul> <li>xuaminimitika: laka: kua</li> </ul> |  |
| *10%92<br>Ab16%2#                                                                                                    | 法人身份证件      | -                                                |                              |                                              |  |
| 1.179.94E 高贵上传文件                                                                                                    | 法人身份证件      | 成直上传文件<br>成直上传文件<br>通報局示: 道上传法人由你证件正面、反因因片、文持上传档 | 55,jpg, jegg, prg.           | 病由上得文件                                       |  |
|                                                                                                    | "法人身份证件<br> | ABLIQXA<br>BBBD: BLARADOUTIZE, SEBUT, SALAM      | BS,jpg. jegg. prg.           | <b>办</b> 由上传文件                               |  |

#### 2.2 个人用户"忘记密码"

个人用户可以通过"全国人社政务服务平台"、"掌上 12333" APP、"12333"小程序三个渠道找回(重置)密码。

请注意:未实名或实人用户,请使用"掌上12333" APP 或"12333" 小程序渠道找回(重置)密码。

#### 2.2.1 全国人社政务服务平台找回密码

第一步,点击"登录"。

| 首页 | 个人服务       | 用人单位服务      | か事指南          | 各地旗舰店      | 人社服务电子地图       | 通知公 |
|----|------------|-------------|---------------|------------|----------------|-----|
|    |            | @国务         |               |            |                |     |
|    |            | ▼ 我为政国      | 存工作报 <b>律</b> | 报建议        |                |     |
|    |            | 5           |               |            |                |     |
|    |            |             | ° 🧳 🚈         |            |                |     |
|    |            | -46 A 34    | 1 A           | l 💦 🛉 🛉    | 2              |     |
|    |            |             |               |            | 2              |     |
|    |            | 请搜索您想要的服务   |               | Q技業        | i              |     |
|    |            | 60 00 0     |               | 10.4       |                |     |
|    | Restorate  | the / Sta   |               |            | the second     |     |
|    | SA-SE BISE | 47.25.26.68 | X4X4          | 9574034-04 | 4T 35 PH MAR - |     |

第二步。点击"忘记密码"。

| C a arried and a a                                                                                                    |
|----------------------------------------------------------------------------------------------------|
| Кажали<br>Состана<br>Карана<br>Кара |

## 第三步,点击"重置登录密码"。

| 22 重重电码        | 下线掌上12333               |
|----------------|-------------------------|
|                | <b>後发电子社保卡</b><br>服务更使捷 |
| (正式 重要电子社保中部時) |                         |
|                |                         |
|                |                         |

第四步,输入姓名、证件号码,点击"下一步"。若提示"账号 不存在",请使用"掌上 12333" APP、"12333"小程序找回密码, 详见 2.2.2"掌上 12333" APP/"12333"小程序找回密码。

| 全国一体化 | <sup>E线政务服务平台</sup><br>源和社会保障 | 章部用户中                          | 心             |               |  |
|-------|-------------------------------|--------------------------------|---------------|---------------|--|
| 忘记微码  |                               |                                |               |               |  |
|       | 0                             | (C)<br>FILED                   | О             | 0<br>84       |  |
|       |                               | 握示:如果已经进行实人认                   | 证,将需要重新进行实人认证 |               |  |
|       | *姓名                           | : 请输入您的真实姓名                    |               |               |  |
|       | *证件考验                         | : 请输入用户注册时使用                   | 的证件号码         |               |  |
|       |                               | 一不 ]                           | 步取消           |               |  |
|       |                               |                                |               |               |  |
|       |                               |                                |               |               |  |
|       | 4                             | 主办单位:中华人民<br>京ICP备09079694号-17 | 共和国人力资源和社会保障部 | 33 <b>4</b> 9 |  |
|       |                               |                                |               |               |  |
|       |                               |                                |               |               |  |
|       |                               |                                |               |               |  |
|       |                               |                                |               |               |  |

第五步,输入预留手机号,手机验证码,点击"下一步"。

| 忘记密码 |               |                   |                                       |            |  |
|------|---------------|-------------------|---------------------------------------|------------|--|
|      | 0<br>101218-9 | <b>O</b><br>Filia | ····································· | - O<br>Rat |  |
|      |               | ④ 手机校验            |                                       |            |  |
|      | •手机号:         | 请输入注册时填写的手机等      | <u>1</u>                              |            |  |
|      | *手机验证码:       | 请输入验证码            | 获取检证码                                 |            |  |
|      |               | 下一步               | 取消                                    |            |  |

第六步,输入新密码、确认密码完成后点击"下一步",返回至

人社政务服务平台登录页面。

| O ALCEN |        | <b>O</b><br>Filen |             | O<br>Ref |
|---------|--------|-------------------|-------------|----------|
|         | *新密码:  | 密码需要包含大小写字母       | 、数字,且长度8到20 |          |
|         | *瞻认密码: | 请再次输入密码下一步        | 取消          |          |

2.2.2 "掌上 12333" APP/ "12333" 小程序找回密码

第一步,点击"我的-立即登录"。

| 10:00 🕿 🕿 🕅 🖸 | 88                  | • இ all all ® |
|---------------|---------------------|---------------|
| *             | <b>全部</b><br>立即登录   |               |
|               | ■ 日<br>■ 日<br>电子社保卡 | 12333         |
| ⑦ 操作指南        |                     | >             |
| 🗈 交流互动        |                     | >             |
| ♀ 分享给好友       | E                   | >             |
| ① 关于          |                     | >             |
|               |                     | >             |

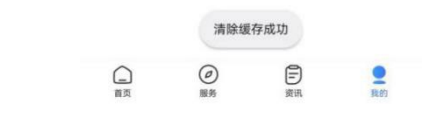

第二步,点击"忘记密码"。

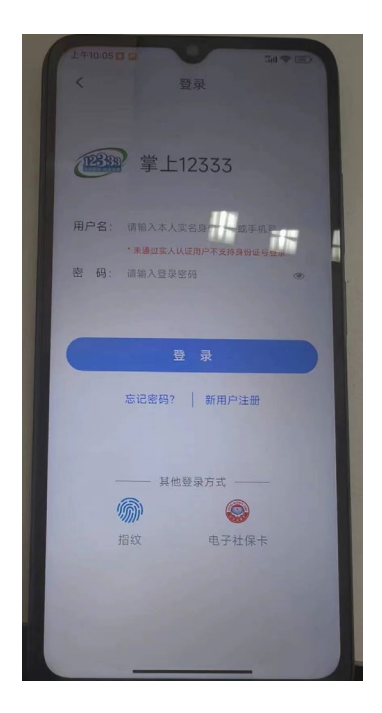

第三步(已绑定用户信息),输入"姓名、证件号码"进行人脸 识别。

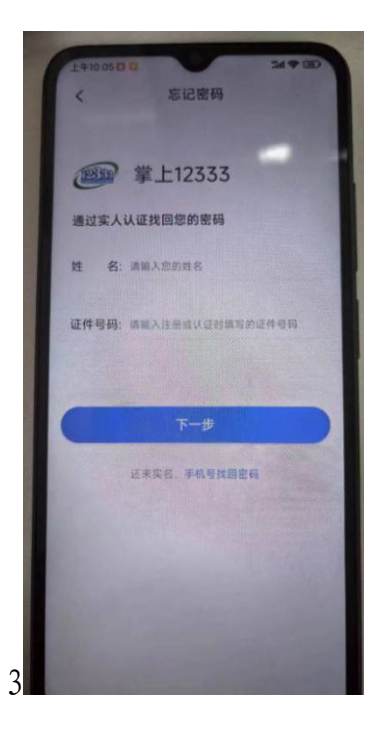

第三步(未绑定用户信息),输入"手机号"获取"验证码"。

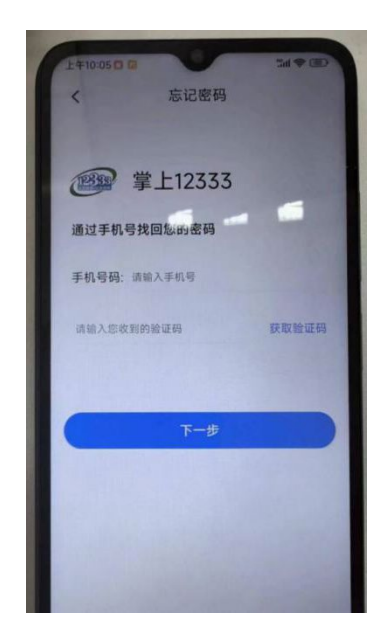

#### 第四步,重置密码

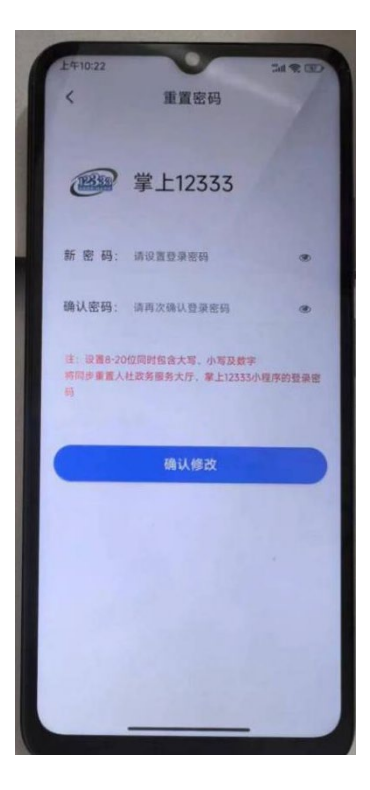

第五步,返回到登录页面可选择使用"手机号/证件号码"进行

登录

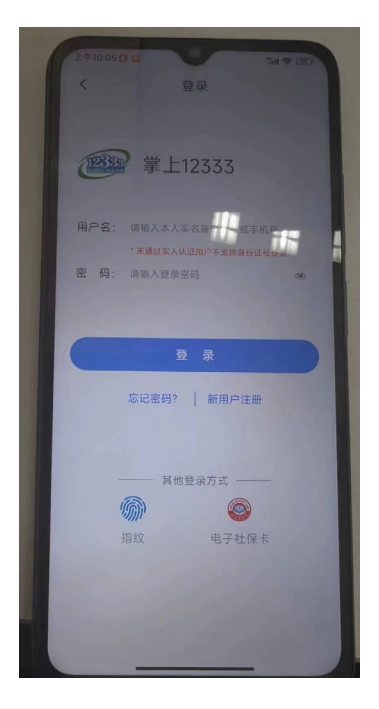

"12333" 小程序找回密码操作同上

### 三、法人用户授权个人用户办理业务

#### 第一步,点击"登录"。

|    |            | 和国人力资源和社会保障部<br>力资源和社会保障部                                                                                                    | 障政务服务平                                              | 台 民华為                                       | ■ ◎\$\$\$*~ ⑧\$\$*<br>本 人才優兌 |      |
|----|------------|----------------------------------------------------------------------------------------------------|-----------------------------------------------------|---------------------------------------------|------------------------------|------|
| 首页 | 个人服务       | 用人单位服务                                                                                                    | 办事指南                                                | 各地旗舰店                                       | 人社服务电子地图                     | 通知公告 |
|    |            | <ul> <li>(2) 国务</li> <li>(3) 我为政府</li> <li>(3) 我为政府</li> <li>(3) 我为政府</li> <li>(3) 我为政府</li> <li>(3) 我为政府</li> <li>(3) 我为政府</li> <li>(3) 我为政府</li> <li>(3) 我为政府</li> <li>(4) 我为政府</li> <li>(4) 我为政府</li> <li>(5) 我为政府</li> <li>(5) 我, (5) 和</li> <li>(5) 我,</li></ul> | <b>完</b><br>每工作报告                                   |                                             |                              |      |
|    |            | 请搜索您想要的服务                                                                                                    |                                                     | Q.搜索                                        |                              |      |
|    | 87.1/8014L | として、                                                                                                    | 人才人事                                                | 劳动关系                                        | 社会保障卡                        |      |
|    |            |                                                                                                    | 网   网站声明   网站纠错<br>位:中华人民共和国人力资源和社<br>备09079694号-17 | 岡弘报表   岡弘报表<br> 会保障部<br> 安香 11040102700083号 |                              |      |

第二步,右侧上方"企业名称"处点击"认证中心"。

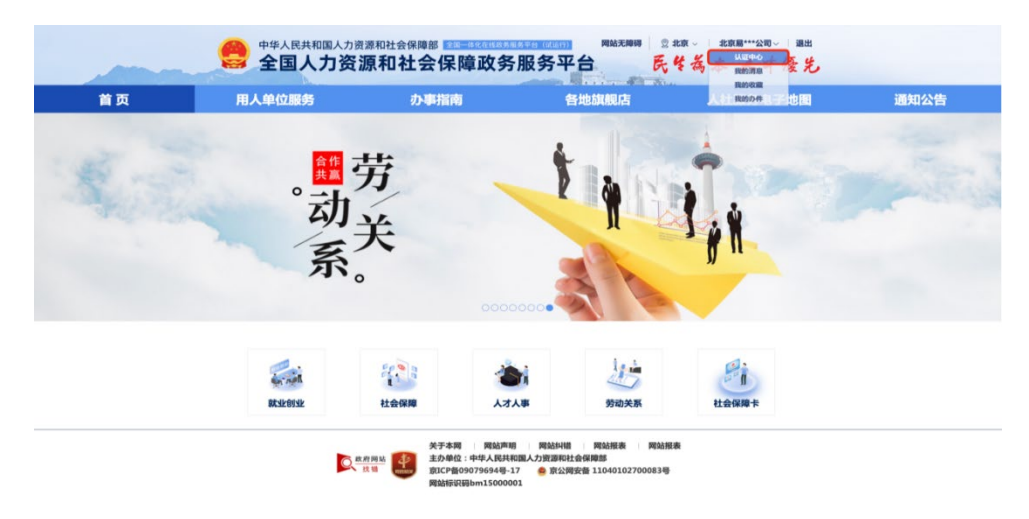

### 第三步,点击"我的经办人"。

| ○ 人力资源和社会保                                                        | 保障部用户中心<br>            |  |
|-------------------------------------------------------------------|------------------------|--|
| (現在学校: 152****2445<br>以正 ② ④ ② (図)<br>新聞一次登録: 2024-03-20 09-46-07 | 全社教育: 2.74 mmm "新年2.76 |  |
|                                                                   |                        |  |

| 全国一体化在线政务服务平台<br>人力资源和社会保                                                                                                    | <b>保障部用户中心</b> | <b>()</b> #. | 单位信息 账号3 | 安全 選出 |
|----------------------------------------------------------------------------------------------------|----------------|--------------|----------|-------|
| <ul> <li>         ・</li> <li>         ・</li> <li></li></ul> | 拳位旗章   实名旗章    | 我的经办人        |          | enz   |
|                                                                                                    |                |              |          |       |

第四步,点击"创建"按钮,弹出绑定经办人提示框。

第五步,输入"证件号码"搜索个人用户,"勾选"个人用户, 并授权服务事项、选择授权开始时间、授权结束时间,点击"确认绑 定"即绑定成功。

| 唱*<br><sub>绑定手机:138**</sub> 绑5        | 定经办人 |           | <del>5 )) 山山</del> 303462 中 |    |           |
|---------------------------------------|------|-----------|-----------------------------|----|-----------|
| KUE 🔞 🤤 📧                             | 请输   | 入证件号码     |                             | Q  |           |
| 日日日 10日<br>最近一次登录:2024-03-07 23:56:58 | 姓名   | 手机号       | 证件号                         | 接作 | 構改        |
|                                       | 小自   | 176107756 | 93 152324199009092323       | 0  |           |
|                                       | 授权   | 服务事项 外    | 国人来华工作办理                    |    | д-д 1 р-д |
|                                       | 授权   | 开始时间      | 894838                      |    |           |
|                                       | 授权   | 结束时间      | 这样日期                        |    |           |
|                                       |      |           | 5L 3 1 /40 min              |    |           |
|                                       |      | 11        | 用认绑定                        |    |           |

若需解除经办人授权,点击"解除"按钮,弹出已绑定经办人信息,点击"删除授权"即可解除授权。

| <b>• •</b>                                                                                                    | ≥*波                                                                                                    | 位信息   | 实名信息                                                         | 我的经办                               | λ                                       |                                                                                               |                |           |
|----------------------------------------------------------------------------------------------------|----------------------------------------------------------------------------------------------------|-------|--------------------------------------------------------------|------------------------------------|-----------------------------------------|-----------------------------------------------------------------------------------------------|----------------|-----------|
| 105                                                                                                    | 定手机: 176****5093                                                                                                    |       |                                                              |                                    |                                         | ejar                                                                                          | 1              |           |
| uz 🔞 👩 (                                                                                                    | EA)                                                                                                    | 44.71 | JE 40 10 11                                                  | 10.10.00 Fr                        | ¥ 10.0 W                                |                                                                                               |                |           |
|                                                                                                    |                                                                                                    | #     | 9-65-519<br>152                                              | 10X4932                            | 亦成45秒<br>外国专家项目管理系统                     | 成与状の                                                                                          | 1WTF 12.21     |           |
|                                                                                                    |                                                                                                    |       |                                                              | 2024-03-31                         | 外国专家项目管理系统                              | 有效                                                                                            | 100 103        |           |
| 最近一次登录: 2024-03-2                                                                                                    | 29 20:34:21                                                                                                    | 10    | 176                                                          | 2024-04-06                         | 外国专家项目管理系统                              | 过期                                                                                            | 202 112        |           |
|                                                                                                    |                                                                                                    | < 1 > | 200 1 2                                                      | #2 #3#                             | 10 条/页 🗸                                |                                                                                               |                |           |
|                                                                                                    |                                                                                                    |       |                                                              |                                    |                                         |                                                                                               |                |           |
| 会 10-4%<br>人力资                                                                                                    | <sup>在线政务服务平台</sup><br>【 <b>源和社会保障</b> 者                                                                                                    | 部用户   | 中心                                                           | _                                  | <b>()</b> 7-2                           | 单位信息                                                                                          | 账号安全           | 週出        |
| 全部一件化 大力资                                                                                                    | 在线段为服务平台<br>各 <b>源和社会保障部</b><br>**波 <sup>#</sup>                                                                                                    | 部用户   | 中心                                                           | 服約結為。                              | <b>()</b> 7*ž                           | 单位信息                                                                                          | 账号安全           | <b>退出</b> |
| 金田一体化     人力     大     文     本     日     本     大     大     本     本     二     本     二     本     二     本     二     本     二     本     二     二                                                                                                    | 在线路务服务平台<br><b>区源和社会保障部</b><br>**波                                                                                                    | 部用户   | <b>中心</b>                                                    | 重的经办。                              | - 0 ×                                   | 单位信息<br>                                                                                      | 账号安全           | 週出        |
| 2m-64<br>人力资                                                                                                    | 在线路务服务平台<br><b>区源和社会保障部</b><br>生波<br>医年後: 1799<br>                                                                                                    | 部用户1  | <b>中心</b>                                                    | 10985                              | • 2 ×                                   | 单位信息<br>0日<br>操作                                                                              | 账号安全           | 週出        |
| 全面—低化<br>人力资                                                                                                    | 在线政务服务平台<br><b>区源和社会保障部</b><br>etw<br>etw:<br>getati.1000<br>getati.2000<br>getati.2000 | 部用户:  | <b>中心</b>                                                    | <u>租外经办</u> 」                      | ① 字·波                                   | 単位信息<br>()))<br>後作<br>医症 ())                                                                  | 账号安全           | 週出        |
| 全部一体化<br>人力姿                                                                                                    | 在线政务服务平台<br><b>2源和社会保障部</b><br>2*波<br>2#4:17-<br>3<br>3<br>3<br>3<br>4<br>4<br>4<br>3<br>8<br>5<br>4<br>4<br>8<br>5<br>4<br>4<br>8<br>5<br>8<br>18<br>3<br>8<br>3<br>8<br>3<br>8<br>3<br>8<br>3<br>8<br>3<br>8<br>3<br>8<br>3<br>8<br>3                                                                                                    | 部用户1  | 中心<br><sup>余永逸意</sup><br>2024-03-1                           | <u>R0(65</u> )                     | 10<br>10<br>- 13 × 4 4 10               | #1215.8<br>013<br>369<br>613                                                                  | 账号安全           | 遼出        |
| ● <sup>2日—640</sup><br>人力会<br><sup>111</sup><br><sup>111</sup> | 在线政务服务平台<br><b>医源和社会保障者</b><br>e+波<br>使在出现人集中<br>在代品型人集中<br>日<br>日<br>日<br>日<br>日<br>日<br>日<br>日<br>日<br>日<br>日<br>日<br>日                                                                                                    |       | 中心<br>**#@8<br>2024-03-1<br>2024-03-1                        | <u>取約時か</u> )<br>29<br>31          | • 0 × 0 × 0 × 0 × 0 × 0 × 0 × 0 × 0 × 0 | 8.81214<br>8.81214<br>5.81214<br>7.81<br>7.81<br>7.81<br>7.81<br>7.81<br>7.81<br>7.81<br>7.81 | <b>账号安全</b>    | 週出        |
| <ul> <li>全国一体化<br/>人力会</li> <li>単正</li> <li>2</li> <li>2</li> <li>3</li> <li>4</li> <li>4</li>     &lt;</ul>                                                                                                    | 在线路务服务平台<br><b>医源和社会保障部</b><br>####################################                                                                                                    | 部用户   | 中心<br>\$\$\$ (48)<br>2024-05-1<br>2024-05-1<br>2024-05-29 15 | <u>8988</u> .<br>39<br>11<br>14755 | - 12 × 4 425                            | 1000 C                                                                                        | 新可安全<br>3<br>3 | 源出        |

若需重新给经办人授权,点击"授权",弹出经办人信息,点击"确认授权"即可再次授权。

| 李*波                                   | #15          | 信息   实名信息           | 鞋的经办人 |      |         |
|---------------------------------------|--------------|---------------------|-------|------|---------|
| · · · · · · · · · · · · · · · · · · · | 子账号授权        |                     | - 🛛 × |      | 台印建     |
| ue 🔞 🥯 📖                              | 自然人名称        | 16                  | í     | 服务状态 | 18:19   |
|                                       | 手机号码         | 176                 |       | 过期   | 100 100 |
| 最近一次登录: 2024-03-29-20-34-21           | 账号有效开始<br>日期 | 2024-03-28          |       | 有效   | 100 BX  |
|                                       | 账号有效结束<br>日期 | 2024-04-06          |       | 试用   | 80 95   |
|                                       | 申请时间         | 2024-03-29 16:05:04 |       |      |         |

若需修改经办人授权有效期,请点击"修改"按钮,弹出已绑 定经办人授权有效起止时间,可在此界面延长、修改授权时间,点 击"确认"后即修改成功。

| 12 ② ② □ 12 12 20246416 分回発気用目電系統 12期 152 152 152 152 152 153 153 153 153 153 153 153 153 153 153 |
|---------------------------------------------------------------------------------------------------|
| 李 152 2024-04-16 外国专家项目管理系统 过期 190                                                                |
|                                                                                                   |
| 2024 03 01 务国专家项目管理系统 有效 🧰                                                                        |
| 80 176 2024-04-06 外国专家项目管理系统 过期 <b>但</b> 权                                                        |
| <ul> <li>1 &gt; 10 1   1   42   73 8   10 6 ft v</li> </ul>                                       |

| 李*波 概定手机: 176***                        | #068              | 实名信息    | 我的经办。 | <u>*</u> |      |          |  |
|-----------------------------------------|-------------------|---------|-------|----------|------|----------|--|
| ur 🙆 🖨 📾                                | 子账号修改             |         |       | - 🛛 ×    |      | also.    |  |
|                                         | *有效开始时间           | 年 /月/日  |       |          | 医号状态 | 18/7     |  |
|                                         |                   |         |       |          | 有效   |          |  |
| - ● ● ● ● ● ● ● ● ● ● ● ● ● ● ● ● ● ● ● | · Strovet + Price | W (B/D  |       |          | 近期   | 800 B.S. |  |
|                                         | 10.000            | 4 ///14 |       |          |      |          |  |
|                                         |                   |         |       |          |      |          |  |
|                                         |                   | 修改      |       |          |      |          |  |

#### 四、常见问题

1. 用户信息完善

提示用户信息不全时,需要用户进行信息完善,请填写所有带 星号的信息栏,确保信息正确后点击"确认"提交相关信息。

| 用户信息完善         |                         |
|----------------|-------------------------|
| *证件关型:         | 身份证 *                   |
| *姓名:           | 请输入与证件上显示一致的姓名,用于身份值息比对 |
| *公民身份号码:       | 公民募份号码                  |
| *居民身份证有效期开始时间: | 选择居民身份证有效期开始时间          |
| *居民身份证有效期结束时间: | 选择届民身份证有效期结束时间          |
|                | 5年 ☑ 10年 20年 长期有效       |
|                | 263.)                   |
|                | 1/18 KA                 |

沒有权限进入外国专家项目管理信息系统/外国人来华工作管理服务系统

若个人用户点击服务事项,提示没有权限办理该事项,个人可联 系企业法人,法人用户授权后,个人用户就可以使用相关服务了。

3. 法人用户无法绑定经办人(个人)

法人用户绑定经办人,如果无法通过身份证号码搜索到对应个人, 请联系对应经办人,经办人在全国人社政务服务平台注册个人用户并 实人认证后,法人用户即可以搜索并绑定经办人。

5. 经办人变更

经办人变更,个人可联系法人用户将权限重新授权给新用户即可。